#### Together 2 Goal<sup>®</sup> Data Reporting

# **Data Submission Options**

- Two data submission methods are available.
  - 1. Edit and email excel template to <a href="mailto:DataForT2G@amga.org">DataForT2G@amga.org</a>
  - Use the campaign's data collection portal <u>https://data.together2goal.org/diabetes</u> to enter the data directly into a reporting interface
- Both methods of submission require that the participating organization is enrolled in Together 2 Goal<sup>®</sup> and the user(s) submitting the data is registered in AMGA's member database and affiliated with the organization
  - Together 2 Goal<sup>®</sup> campaign staff will facilitate the registration process
  - Innovator track data measures have not yet been selected, organizations who have signed up for the Innovator Track should submit Core data measures
- Data submissions can be made using email or the web portal interchangeably throughout the duration of the campaign

# Data Submission Using Email

- Data for the measures can be entered into a excel template and attached to an email sent to <u>DataForT2G@amga.org</u>
  - Templates appropriate to participants level of participation (basic, core) will be provided to the organization during registration or can be downloaded from the campaign website
  - Templates are cumulative, spanning all reporting periods of the campaign timeline; to amend a submission simply edit the prior reporting period data and submit normally, the system will retain the last submission
- Email submissions must come directly from users registered with the campaign to be properly loaded into the campaign database.
  Please do not email data submissions to campaign staff
- User will receive an acknowledgement confirming a successful submission or in the case of issues, a error or warning indicator
- Users can login to the portal to view/edit emailed submissions

# Using the Template

- Use the template appropriate to your organizations reporting level (basic, core)
- Template is locked permitting edits to blue fields only, all other fields are computed
- Template provide for cumulative data submission, no need to delete prior reporting periods, submit revisions by editing prior periods and resubmitting via email, or directly edit on the portal

| A                  | В                     | с                        | D                   | E                   | F                | G                  | н             | I.                 | J          | К               | L                        | м                     | N          | 0                            | Р             |  |
|--------------------|-----------------------|--------------------------|---------------------|---------------------|------------------|--------------------|---------------|--------------------|------------|-----------------|--------------------------|-----------------------|------------|------------------------------|---------------|--|
| 1 Together 2       | Goal: Core            | (Bundle) Reporting Te    | mplate              |                     |                  |                    |               |                    |            |                 |                          |                       |            |                              |               |  |
| 2                  |                       |                          |                     |                     |                  |                    |               |                    |            |                 |                          |                       |            |                              |               |  |
| 3 Please enter the | requested data in     | n the cells shaded blue. |                     | Confirm vo          | u are submittin  | a for the correct  | track         |                    |            |                 |                          |                       |            |                              |               |  |
| 4 Organization Na  | me                    | AMGA                     |                     |                     |                  |                    |               |                    |            |                 |                          |                       |            |                              |               |  |
| r                  |                       |                          |                     |                     |                  |                    |               |                    |            |                 |                          |                       |            |                              |               |  |
| One repor          | ting period per rov   | w, sheet can accept      | Core (Bundle) Track |                     |                  |                    |               |                    |            |                 |                          |                       |            |                              |               |  |
| 6 cumulative       | e reporting for all p | periods                  |                     | Core (sundle) Track |                  |                    |               |                    |            |                 |                          |                       |            |                              |               |  |
| Phase              | Ending Qua            | Measurement Period       | Active Patients     | Patients with       | Prevelance of    | Patients with last | HbA1C control | Patients with last | BP control | Patients with   | Medical<br>attention for | Patients with statin  | Lipid      | Patients<br>compliant in all | Diabetes care |  |
| Filase             | Linding Quar          | Measurement Feriou       | Active Fatients     | Type 2 Diabetes     | Diabetes         | HbA1C < 8%         | TIBALC CONTO  | BP < 140/90        | DF CONCION | for nephropathy | nephropathy              | not to receive statin | management | four measures                | bundle        |  |
| 7                  |                       |                          |                     |                     |                  |                    |               |                    |            |                 |                          |                       |            | (T2G Bundle)                 |               |  |
| 8 Baseline         | 2016 Q1               | 04/01/2015-03/31/2016    | 123,011             | 7,018               | 6%               | 5,690              | 81%           | 6,180              | 88%        | 5,612           | 80%                      | 5,678                 | 81%        | 4,562                        | 65%           |  |
| 9 T2G Year 1       | 2016 Q2               | 07/01/2015-06/30/2016    |                     |                     | #DIV/0           |                    | #DIV/0!       |                    | #DIV/0!    |                 | #DIV/0!                  |                       | #DIV/0!    |                              | #DIV/0!       |  |
| 10                 | 2016 Q3               | 10/01/2015-09/30/2016    |                     |                     | #DIV/0           |                    | #DIV/0!       |                    | #DIV/0!    |                 | #DIV/0!                  |                       | #DIV/0!    |                              | #DIV/0!       |  |
| 11                 | 2016 Q4               | 01/01/2016-12/31/2016    |                     |                     | #DIV/C           |                    | #DIV/0!       |                    | #DIV/0!    |                 | #DIV/0!                  |                       | #DIV/0!    |                              | #DIV/0!       |  |
| 12                 | 2017 Q1               | 04/01/2016-03/31/2017    |                     |                     | #DIV/            |                    | #DIV/0!       |                    | #DIV/0!    |                 | #DIV/0!                  |                       | #DIV/0!    |                              | #DIV/0!       |  |
| 13 T2G Year 2      | 2017 Q2               | 07/01/2016-06/30/2017    |                     |                     |                  |                    | #DIV/0!       |                    | #DIV/0!    |                 | #DIV/0!                  |                       | #DIV/0!    |                              | #DIV/0!       |  |
| 14                 | 2017 Q3               | 10/01/2016-09/30/2017    |                     | Only blue           | fields can be u  | pdated, compute    | d #DIV/0!     |                    | #DIV/0!    |                 | #DIV/0!                  |                       | #DIV/0!    |                              | #DIV/0!       |  |
| 15                 | 2017 Q4               | 01/01/2017-12/31/2017    |                     | values dis          | play after press | sing enter         | #DIV/0!       |                    | #DIV/0!    |                 | #DIV/0!                  |                       | #DIV/0!    |                              | #DIV/0!       |  |
| 16                 | 2018 Q1               | 04/01/2017-03/31/2018    |                     |                     | #DIV/0!          |                    | #DIV/0!       |                    | #DIV/0!    |                 | #DIV/0!                  |                       | #DIV/0!    |                              | #DIV/0!       |  |
| 17 T2G Year 3      | 2018 Q2               | 07/01/2017-06/30/2018    |                     |                     | #DIV/0!          |                    | #DIV/0!       |                    | #DIV/0!    |                 | #DIV/0!                  |                       | #DIV/0!    |                              | #DIV/0!       |  |
| 18                 | 2018 Q3               | 10/01/2017-09/30/2018    |                     |                     | #DIV/0!          |                    | #DIV/0!       |                    | #DIV/0!    |                 | #DIV/0!                  |                       | #DIV/0!    |                              | #DIV/0!       |  |
| 19                 | 2018 Q4               | 01/01/2018-12/31/2018    |                     |                     | #DIV/0!          |                    | #DIV/0!       |                    | #DIV/0!    |                 | #DIV/0!                  |                       | #DIV/0!    |                              | #DIV/0!       |  |
| 20                 | 2019 Q1               | 04/01/2018-03/31/2019    |                     |                     | #DIV/0!          |                    | #DIV/0!       |                    | #DIV/0!    |                 | #DIV/0!                  |                       | #DIV/0!    |                              | #DIV/0!       |  |

### **Using Data Portal**

- The data portal is located at <a href="https://data.together2goal.org/diabetes">https://data.together2goal.org/diabetes</a>
- Use your AMGA credentials to enter your username and password and click Login.

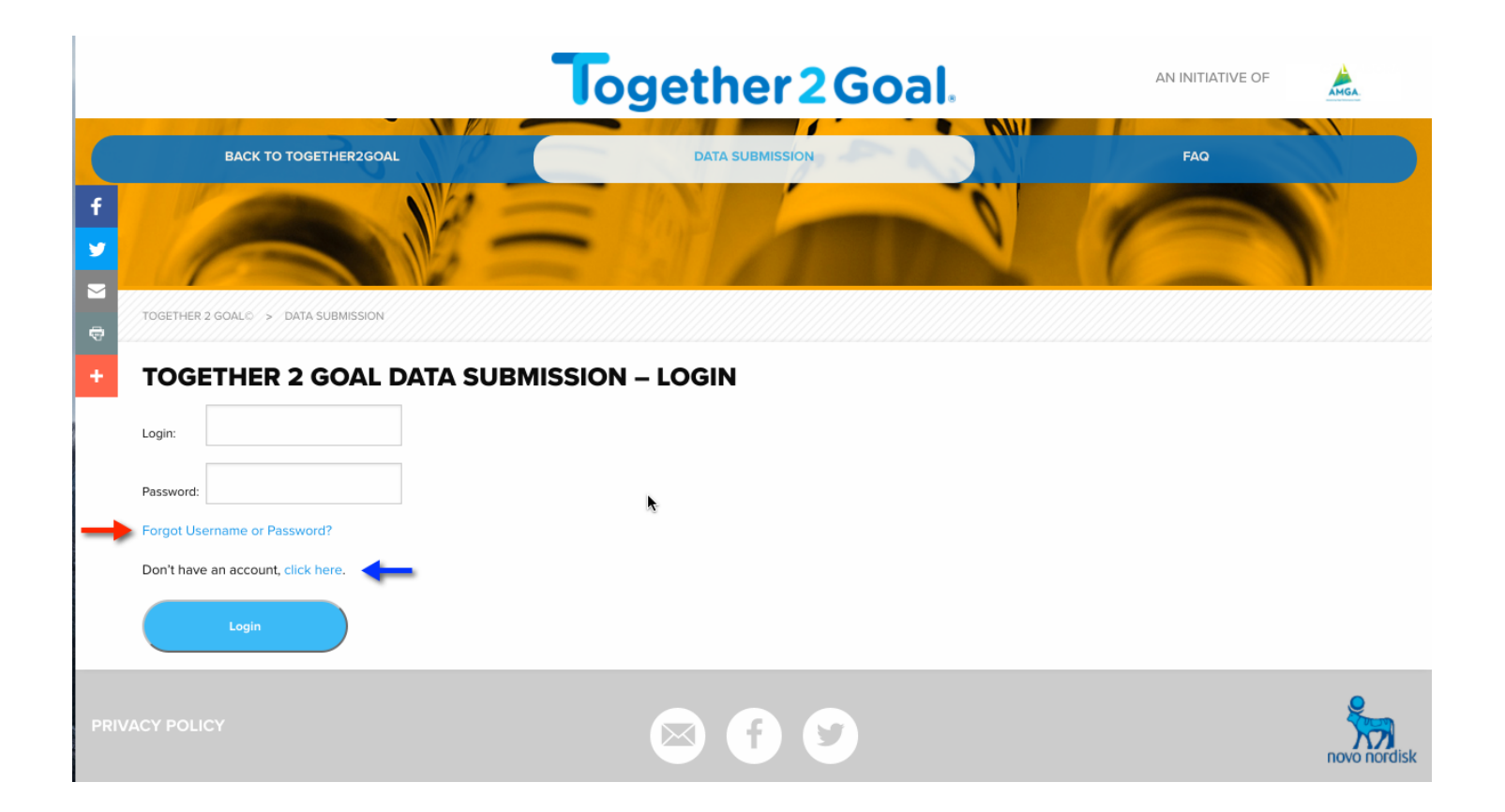

### **Temporary Password Reset**

 If you have created or received an account in the past and have never authenticated with your AMGA credentials, you will be directed to rest your password before proceeding.

| .ogin:         | rstempniewicz |  |  |
|----------------|---------------|--|--|
| Old Password:  |               |  |  |
| New Password:  |               |  |  |
| Confirm Passwo | /d:           |  |  |

# Create / Reset Credentials

- To recover forgotten credentials, click the "Forgot User Name Password" link as noted by the red arrow, follow the instructions to reset your account.
- Don't have account or not sure if you do? Select "Click Here" as noted by the blue arrow and follow the prompts to set up an account linked to your organization.
  - If you cannot find your organization or have questions regarding your organizations' name on the list or have issues with the account creation process, please contact Together 2 Goal<sup>®</sup> campaign staff at Together2Goal@amga.org.

| + | TOGETHER 2 GOAL DATA SUBMISSION    | – LOGIN |
|---|------------------------------------|---------|
|   | Login:                             |         |
|   | Password:                          | k       |
| - | Forgot Username or Password?       |         |
|   | Don't have an account, click here. |         |
|   | Login                              |         |

### **Data Submission Page**

- The data submission page mimics the excel template
- The page presented to the user will vary based on the organizations track selection: basic or core.

| BACK TO TOGET                       | HERZGOAL          | DATA SUBMISSION                                                                                                    |                | FAQ        | P           | DO            | WNLOAD TE          |                       |           | LOGO    |                            |         |                                 |                    |                            |            |                                         |                    |
|-------------------------------------|-------------------|----------------------------------------------------------------------------------------------------|----------------|------------|-------------|---------------|--------------------|-----------------------|-----------|---------|----------------------------|---------|---------------------------------|--------------------|----------------------------|------------|-----------------------------------------|--------------------|
| -                                   |                   | 2                                                                                                    |                |            |             | -             | 0                  |                       | 1000      | -       |                            |         |                                 |                    |                            |            |                                         |                    |
| -                                   |                   |                                                                                                    |                |            |             |               | -                  | •                     |           |         |                            |         |                                 |                    |                            |            |                                         |                    |
| - And Statement of Concession, Name |                   | Concession of the local division of the local division of the loca |                | 1          |             |               |                    |                       |           |         |                            |         |                                 |                    |                            |            |                                         |                    |
| TOGETHER 2 G                        | DAL© > DATA SUE   | MISSION                                                                                                    |                |            |             |               |                    |                       |           |         |                            |         |                                 |                    |                            |            |                                         |                    |
|                                     |                   |                                                                                                    |                |            |             |               |                    |                       |           |         |                            |         |                                 |                    |                            |            |                                         |                    |
| Basic Trac                          | k: ANCETA TEST GR | OUP 1 Comments Log                                                                                                    |                |            |             |               |                    |                       |           |         |                            |         |                                 |                    |                            |            |                                         |                    |
|                                     | Period            | Active Patients                                                                                                    | Active Patient | s - Type 2 | Prvelanc    | e of Type 2 D | iabetes            | HbA10                 | C is < 8% |         | HbA1C contr                | ol      |                                 |                    |                            |            |                                         |                    |
| Edit                                | 2016 Q1           |                                                                                                    |                |            |             |               | N/a                |                       |           |         |                            | N,      | /a                              |                    |                            |            |                                         |                    |
| Edit                                | 2016 Q2           |                                                                                                    |                |            |             |               | N/a                |                       |           |         |                            | N,      | /a                              |                    |                            |            |                                         |                    |
| Edit                                | 2016 Q3           |                                                                                                    |                |            |             |               | N/a                |                       |           |         |                            | N,      | /a                              |                    |                            |            |                                         |                    |
| Edit                                | 2016 Q4           |                                                                                                    |                |            |             |               | N/a                |                       |           |         |                            | N,      | /a                              | DOWNLO             | AD TEMPLATE                |            |                                         | OGOUT              |
| Edit                                | 2017 Q1           |                                                                                                    |                |            |             |               | N/a                |                       |           |         |                            | N,      | /a                              | 1                  | 111                        |            |                                         |                    |
| Edit                                | 2017 Q2           |                                                                                                    |                |            |             |               | N/a                |                       |           |         |                            | N,      | /a                              |                    | N                          |            | -                                       |                    |
| Edit                                | 2017 Q3           |                                                                                                    |                |            |             |               | N/a                |                       |           |         |                            | N       | /a                              | -                  |                            |            | 00000                                   |                    |
| Edit                                | 2018 Q1           |                                                                                                    |                |            |             |               | N/a                |                       |           |         |                            | N       | /a                              |                    |                            |            |                                         |                    |
| Edit                                | 2018 Q2           |                                                                                                    |                |            |             |               | N/a                |                       |           |         |                            | N       | /a                              |                    |                            |            |                                         |                    |
| Edit                                | 2018 Q3           |                                                                                                    |                |            |             |               | N/a                |                       |           |         |                            | N,      | /a 📕                            |                    |                            |            | 1000                                    | COLUMN STREET, ST. |
| Edit                                | 2018 Q4           |                                                                                                    |                |            |             |               | N/a                |                       |           |         |                            | N,      | /a                              |                    |                            |            |                                         |                    |
| Edit                                | 2019 Q1           |                                                                                                    |                |            |             |               | N/a                |                       |           |         |                            | N,      | /a 🖉                            |                    |                            |            |                                         |                    |
|                                     |                   | +                                                                                                    |                | Core Track | ANCETA TEST | GROUP 1       | Comments           | Log                   |           |         |                            |         |                                 |                    |                            |            |                                         |                    |
|                                     |                   |                                                                                                    |                |            |             |               | Active             | Prvelance             |           |         | Ambulatory                 |         | Patients<br>Medical             | Medical            | Patients                   |            | Patients                                | Diabetes           |
|                                     |                   |                                                                                                    |                |            | Period      | Patients      | Patients<br>Type 2 | of Type 2<br>Diabetes | < 8%      | Control | (In-office<br>BP < 140/90) | control | attention<br>for<br>Nephropathy | for<br>Nephropathy | (Statin was<br>prescribed) | Management | in all<br>four measures<br>(T2G Bundle) | care<br>bundle     |
|                                     |                   |                                                                                                    |                | Edit       | 2016 Q1     |               |                    | N/a                   |           | N/a     |                            | N/a     |                                 | N/a                |                            | N/a        |                                         | N/a                |
|                                     |                   |                                                                                                    |                | Edit       | 2016 Q2     |               |                    | N/a                   |           | N/a     |                            | N/a     |                                 | N/a                |                            | N/a        |                                         | N/a                |
|                                     |                   |                                                                                                    |                | Edit       | 2016 Q3     |               |                    | N/a                   |           | N/a     |                            | N/a     |                                 | N/a                |                            | N/a        |                                         | N/a                |
|                                     |                   |                                                                                                    |                | Edit       | 2016 Q4     |               |                    | N/a                   |           | N/a     |                            | N/a     |                                 | N/a                |                            | N/a        |                                         | N/a                |
|                                     |                   |                                                                                                    |                | Edit       | 2017 Q1     |               |                    | N/a                   |           | N/a     |                            | N/a     |                                 | N/a                |                            | N/a        |                                         | N/a                |
|                                     |                   |                                                                                                    |                | Edit       | 2017 Q2     |               |                    | N/a                   |           | N/a     |                            | N/a     |                                 | N/a                |                            | N/a        |                                         | N/a                |
|                                     |                   |                                                                                                    |                | Edit       | 2017 Q3     |               |                    | N/a                   |           | N/a     |                            | N/a     |                                 | N/a                |                            | N/a        |                                         | N/a                |
|                                     |                   |                                                                                                    |                | Edit       | 2017 Q4     |               |                    | N/a                   |           | N/a     |                            | N/a     |                                 | N/a                |                            | N/a        |                                         | N/a                |
|                                     |                   |                                                                                                    |                | Edit       | 2018 Q1     |               |                    | N/a                   |           | N/a     |                            | N/a     |                                 | N/a                |                            | N/a        |                                         | N/a                |
|                                     |                   |                                                                                                    |                | Edit       | 2018 Q2     |               |                    | N/a                   |           | N/a     |                            | N/a     |                                 | N/a                |                            | N/a        |                                         | N/a                |
|                                     |                   |                                                                                                    |                | Edit       | 2018 Q3     |               |                    | N/a                   |           | N/a     |                            | N/a     |                                 | N/a                |                            | N/a        |                                         | N/a                |
|                                     |                   |                                                                                                    |                |            |             |               |                    | rv/a                  |           | n/a     |                            | iv/a    |                                 | ni/a               |                            | 11/d       |                                         | rx/a               |

# Edit/Submitting Data

- To enter a new submission or edit an existing submission, click the Edit link alongside the selected reporting period.
- Use keyboard TAB/Arrow keys or mouse to navigate to a selected cell and enter desired value. Click Save to record the results to the database or Cancel to abort the changes.

| ſ | Core Track:    | ANCETA TEST | GROUP 1            | Comments                     | Log              |                                          |                                                        |                                        |                                                                  |
|---|----------------|-------------|--------------------|------------------------------|------------------|------------------------------------------|--------------------------------------------------------|----------------------------------------|------------------------------------------------------------------|
|   |                | Period      | Active<br>Patients | Active<br>Patients<br>Type 2 | HbA1C is<br>< 8% | Ambulatory<br>(In-office<br>BP < 140/90) | Patients<br>Medical<br>attention<br>for<br>Nephropathy | Patients<br>(Statin was<br>prescribed) | Patients<br>complaint<br>in all<br>four measures<br>(T2G Bundle) |
|   | Save<br>Cancel | 2016 Q1     | 200                | 125                          | 10               | 12                                       | 15                                                     | 8                                      | 5                                                                |
|   | Edit           | 2016 Q2     |                    |                              |                  |                                          |                                                        |                                        |                                                                  |
|   | Edit           | 2016 Q3     |                    |                              |                  |                                          |                                                        |                                        |                                                                  |
|   | Edit           | 2016 Q4     |                    |                              |                  |                                          |                                                        |                                        |                                                                  |
|   | Edit           | 2017 Q1     |                    |                              |                  |                                          |                                                        |                                        |                                                                  |
|   | Edit           | 2017 Q2     |                    |                              |                  |                                          |                                                        |                                        |                                                                  |

### **Calculated Fields**

• The calculated fields display after the data is saved.

| ore Track:     | ANCETA TEST | GROUP 1            | Comments                     | Log              |                                          |                                                        |                                        |                                                                  |     |
|----------------|-------------|--------------------|------------------------------|------------------|------------------------------------------|--------------------------------------------------------|----------------------------------------|------------------------------------------------------------------|-----|
|                | Period      | Active<br>Patients | Active<br>Patients<br>Type 2 | HbA1C is<br>< 8% | Ambulatory<br>(In-office<br>BP < 140/90) | Patients<br>Medical<br>attention<br>for<br>Nephropathy | Patients<br>(Statin was<br>prescribed) | Patients<br>complaint<br>in all<br>four measures<br>(T2G Bundle) |     |
| Save<br>Cancel | 2016 Q1     | 200                | 125                          | 10               | 12                                       | 15                                                     | 8                                      | 5                                                                | ]   |
| Edit           | 2016 Q2     |                    |                              |                  |                                          |                                                        |                                        |                                                                  | Ī . |
| Edit           | 2016 Q3     |                    |                              |                  |                                          |                                                        |                                        |                                                                  |     |
| Edit           | 2016 Q4     | Com                | Track ANCETA                 | TECT CROUP 1     | Commante                                 |                                                        |                                        |                                                                  |     |
|                |             | CORE               | HOUR ANCETA                  | IESI GROUP I     | Comments                                 | Log                                                    |                                        |                                                                  |     |

|      | Period  | Active<br>Patients | Active<br>Patients<br>Type 2 | Prvelance<br>of Type 2<br>Diabetes | HbA1C is<br>< 8% | HbA1C<br>Control | Ambulatory<br>(In-office<br>BP < 140/90) | BP<br>control | Patients<br>Medical<br>attention<br>for<br>Nephropathy | Medical<br>attention<br>for<br>Nephropathy | Patients<br>(Statin was<br>prescribed) | Lipid<br>Management | Patients<br>complaint<br>in all<br>four measures<br>(T2G Bundle) | Diabetes<br>care<br>bundle |
|------|---------|--------------------|------------------------------|------------------------------------|------------------|------------------|------------------------------------------|---------------|--------------------------------------------------------|--------------------------------------------|----------------------------------------|---------------------|------------------------------------------------------------------|----------------------------|
| Edit | 2016 Q1 | 200                | 125                          | 63%                                | 10               | 8%               | 12                                       | 10%           | 15                                                     | 12%                                        | 8                                      | 6%                  | 5                                                                | 4%                         |
| Edit | 2016 Q2 |                    |                              | N/a                                |                  | N/a              |                                          | N/a           |                                                        | N/a                                        |                                        | N/a                 |                                                                  | N/a                        |
| Edit | 2016 Q3 |                    |                              | N/a                                |                  | N/a              |                                          | N/a           |                                                        | N/a                                        |                                        | N/a                 |                                                                  | N/a                        |
| Edit | 2016 Q4 |                    |                              | N/a                                |                  | N/a              |                                          | N/a           |                                                        | N/a                                        |                                        | N/a                 |                                                                  | N/a                        |
| Edit | 2017 Q1 |                    |                              | N/a                                |                  | N/a              |                                          | N/a           |                                                        | N/a                                        |                                        | N/a                 |                                                                  | N/a                        |
| Edit | 2017 02 |                    |                              | N/a                                |                  | N/a              |                                          | N/a           |                                                        | N/a                                        |                                        | N/a                 |                                                                  | N/a                        |

#### Portal Menu Bar

- On the top menu bar users can click
  - "Back to Together 2 Goal" to go to the main campaign site
  - "Data Submission" to display the data entry page
  - "FAQ" to view Frequently Asked Questions
  - "Download Template" to obtain the excel template
  - "Logout" to end the session

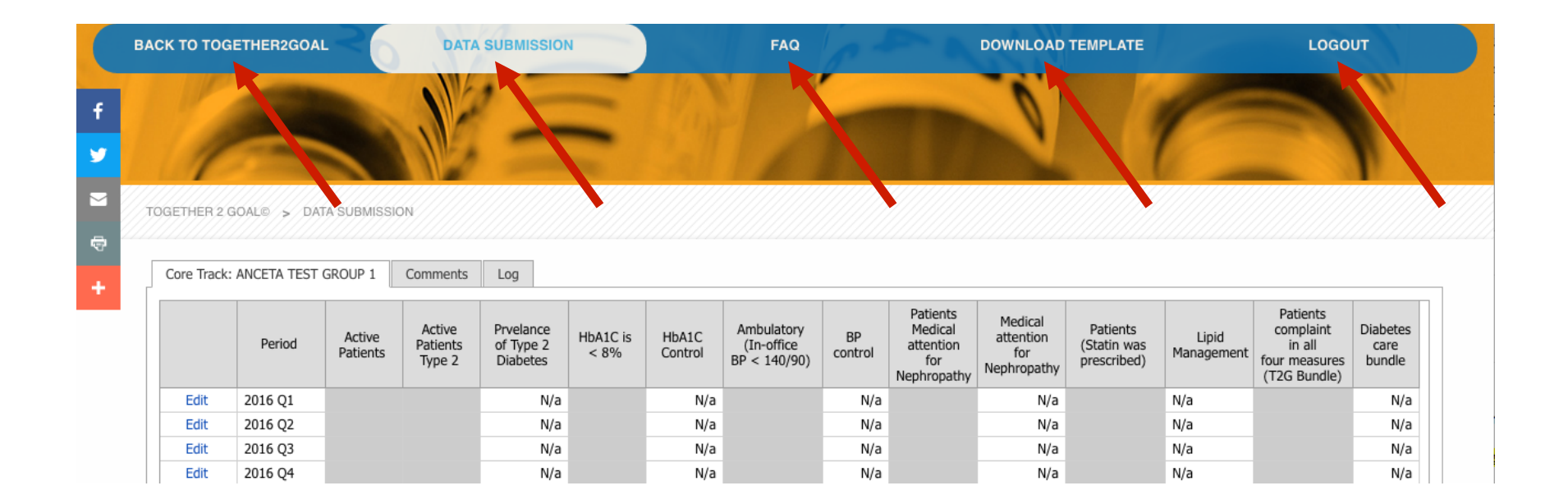

### **Campaign Contact Information**

| For general and administrative questions regarding the campaign, campaign enrollment, or data reporting track.         | Together2Goal@amga.org or regional liaison |
|----------------------------------------------------------------------------------------------------|--------------------------------------------|
| For questions or concerns regarding the data specifications, problems submitting data, or issues with the data portal. | DataHelpForT2G@amga.org                    |
| To submit data using the template, use the automated email service.                                                    | DataForT2G@amga.org                        |